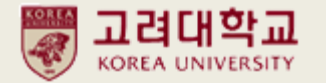

# 2022-FALL

# Anam Dormitory Application Manual (CJ I- house/ Anam I-house/ Global House)

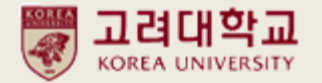

## 1. Application Schedule

CJ I- house/ Anam I-house <u>https://dorm.korea.ac.kr/front/board/5/post/241</u>

Global House <u>https://dorm.korea.ac.kr/front/board/5/post/464</u>

## 2. Which dormitory should I apply for?

CJ I- house/ Anam I-house 🖙 https://dorm.korea.ac.kr/front/content/18 (see Selection Criteria)

Global House Fittps://dorm.korea.ac.kr/front/content/19 (see Selection Criteria)

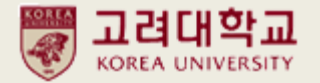

## 3. After you choose the dormitory building you are eligible to apply, click

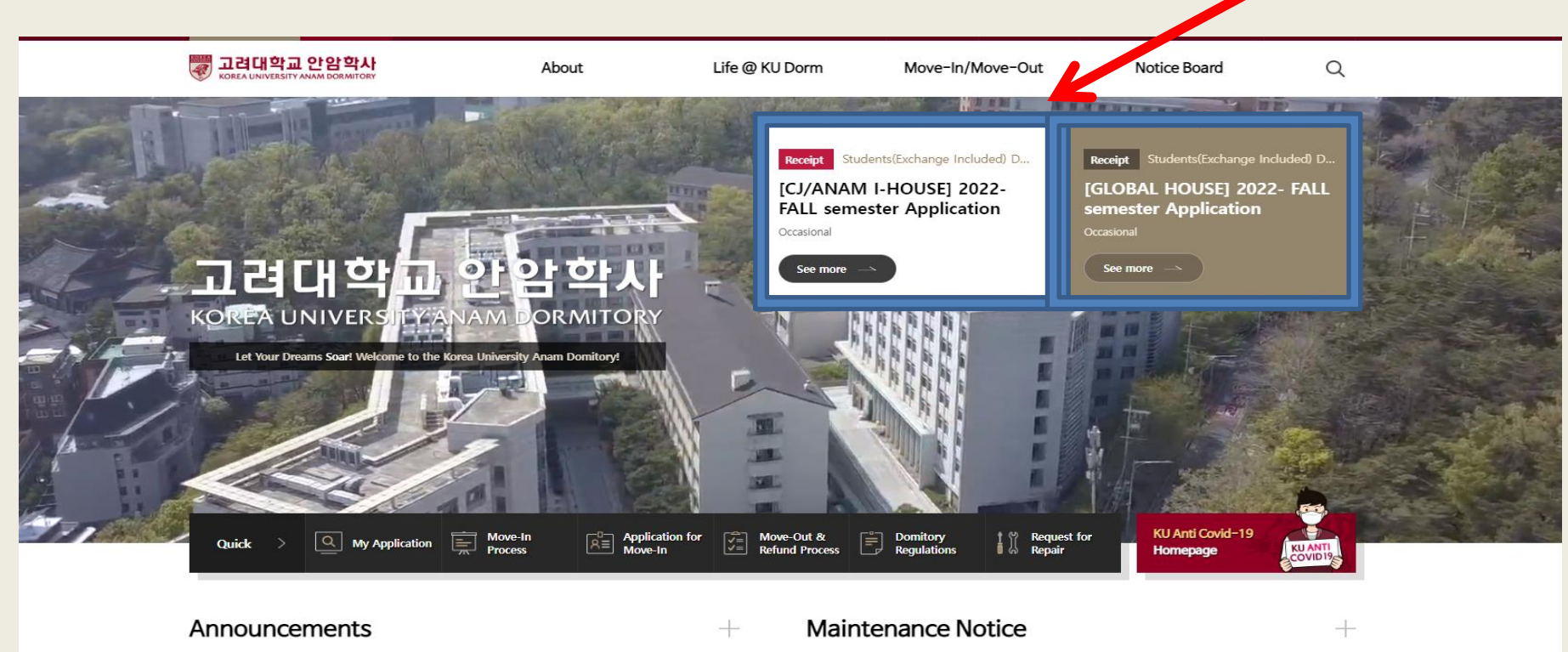

| All                 | Student Domitory      | Frontier Domitory     |        | All           | Student Domitory      | Frontier Domitory     |
|---------------------|-----------------------|-----------------------|--------|---------------|-----------------------|-----------------------|
| CJ I-House Domitory | Anam I-House Domitory | Global House Domitory | CJ I-H | ouse Domitory | Anam I-House Domitory | Global House Domitory |

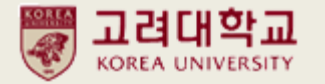

4. If you have KU portal ID, you can log in with your portal information. If you don't have KU portal ID yet, log in by [Non KU Portal Users]

You have to enter the correct information, and if you have trouble logging in, please email <u>reslife@korea.ac.kr(CJ I- house/ Anam I-house)/ reslife\_grad@korea.ac.kr(Global</u> House)

| Rorea UNIVERSITY ANAM DORMITORY                | About | Life @ KU Dorm                                                                                                    | Move-In/Move-Out                                                                                                    | Notice Board | Q |
|------------------------------------------------|-------|----------------------------------------------------------------------------------------------------|----------------------------------------------------------------------------------------------------|--------------|---|
| Index Page                                     | Login |                                                                                                    |                                                                                                    |              |   |
| Login                                          |       |                                                                                                    |                                                                                                    |              |   |
| Privacy                                        |       | You need Log-in to use all s                                                                                                    | services on the Anam Dormitory web                                                                                                    | osite.       |   |
| Refusal of<br>Unauthorized Email<br>Collection |       | KU Portal Users                                                                                                    | lon KU Portal 업체담당<br>Users                                                                                                    | 자            |   |
| Sitemap                                        |       |                                                                                                    |                                                                                                    |              |   |
| Search                                         |       | Consent to the Collection a                                                                                                    | nd Use of Personal Information                                                                                                    |              |   |
|                                                |       | Emergency Contact Address(es) (C<br>B. Optional: Name(s) of Your Famil<br>Birthdate(s) X Your service access<br>collected.<br><b>3. The period for retaining and u</b><br>The Anam Dormitory deletes pers<br>consent for the booking service o<br>the dormitory.<br>I consent to the collection and<br>I Enter your application infor<br>Name Name<br>Student<br>ID Student ID<br>E-Mail E-Mail | iometic or Overseas)<br>ly Member(s), Relationship to Them, and TI<br>logs may be automatically generated and<br><b>ising personal information</b><br>onal information collected based on your<br>ne (1) year after your graduation or leaving<br>d use of my personal information<br><b>mation</b> | peir •       |   |

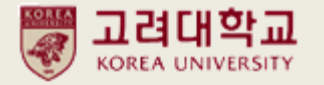

5. After log-in, you will be in [APPLICATION FOR MOVE IN/MOVE OUT SERVICE] Click application recruitment notice again.

|                    | <mark>볔대학교 안암학사</mark><br>A UNIVERSITY ANAM DORMITORY | About                                                                                      | Life @ KU Dorm       | Move-In/Move-Out         | Notice Board        | Q    |  |
|--------------------|-------------------------------------------------------|--------------------------------------------------------------------------------------------|----------------------|--------------------------|---------------------|------|--|
|                    |                                                       |                                                                                            |                      |                          |                     |      |  |
| â                  | Move-In/Move-Out 🗸                                    | Application for Move-In and Other Services                                                 | ~                    |                          |                     | < ₿  |  |
| Mov<br>Out<br>Move | e-In/Move-                                            | Application fo                                                                             | r Move-In            | and Other Se             | ervices             |      |  |
| Appli<br>In an     | cation for Move-<br>d Other Services                  | Students(Exchange Included) Domes [Students(Exchange Inclu Application                     | ded) Domestic/For    | eign] [CJ/ANAM I-HOUSE   | E] 2022- FALL semes | ster |  |
|                    |                                                       | Receipt                                                                                    |                      | Entrance                 |                     |      |  |
|                    |                                                       | Occasional                                                                                 |                      | 2022 Fall semester ( ~ ) |                     |      |  |
|                    |                                                       |                                                                                            |                      | Apply 🛇                  |                     |      |  |
|                    |                                                       | Students(Exchange Included)       Domes         [Students(Exchange Inclu       Application | etic/Foreign Receipt | eign] [GLOBAL HOUSE] ;   | 022- FALL semester  |      |  |
|                    |                                                       | Receipt                                                                                    |                      | Entrance                 |                     |      |  |
|                    |                                                       | Occasional                                                                                 |                      | 2022 Fall semester ( ~ ) |                     |      |  |

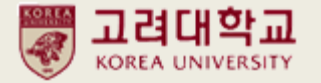

6. Fill in your personal information and submit.

CJ/ Anam I-house applicants cannot choose building but only single/ double rooms.

| 고려대학교 안암학사<br>Korea UNIVERSITY ANAM DORMITORY  | Ab                          | out Life @ KU Dorm                     | Move-In/Move-Out          | Notice Board                    | Q  |
|------------------------------------------------|-----------------------------|----------------------------------------|---------------------------|---------------------------------|----|
| Application for Move-<br>In and Other Services | [Students(Ex<br>Application | change Included) Domestic/             | Foreign] [CJ/ANAM I-H     | OUSE] 2022- FALL semester       | N. |
|                                                | Receipt                     |                                        | Entrance                  |                                 |    |
|                                                | Occasional                  |                                        | 2022 Fall semester ( ~    | )                               |    |
|                                                |                             |                                        |                           |                                 |    |
|                                                | Louilland in                |                                        |                           |                                 |    |
|                                                | Applicant Inf               | ormation                               |                           |                                 |    |
| Desired room information                       | :: Desired roo              | m information (1st preference)         | :: 🗸 🛛 :: Desired room in | formation (2st preference) :: 💙 |    |
|                                                | Desired room                |                                        | a) = M                    | (let professore) :: M           |    |
|                                                | information                 | Desired room mornation (1st preference | . Desired room mormation  | (2st preference) •              |    |
|                                                | Category                    | :: Category :: 🗸 🗸                     | ·                         |                                 |    |
|                                                | E-Mail                      | poohlover93@korea.ac.k                 | Phone Phone is rec        | quired.                         |    |
|                                                |                             | Zip Code is required. Find             |                           |                                 |    |
|                                                | Address                     | Address is required.                   |                           |                                 |    |
|                                                |                             | Detail Address is required.            |                           |                                 |    |
|                                                | My School                   | My School is required.                 |                           |                                 |    |
|                                                | Photo                       | 파일 선택 선택된 파일 없음                        |                           |                                 |    |
|                                                | Emergency c                 | ontact information                     |                           |                                 |    |
|                                                | Name                        | Guadrian Name is requir                | Relation                  | Guadrian Relation is req.       |    |

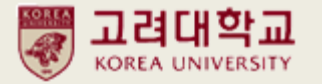

## 7. After submission...You will see status below.

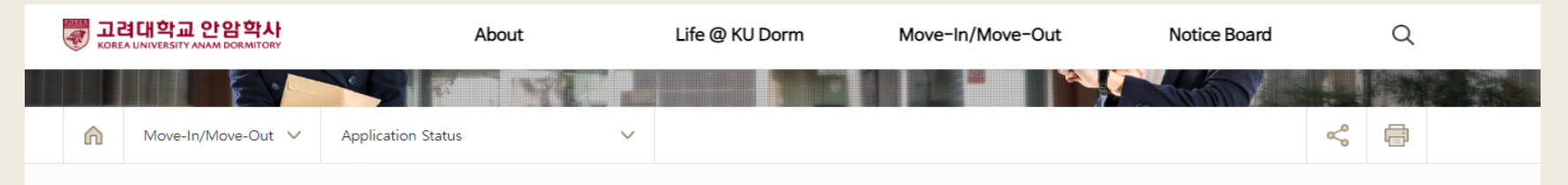

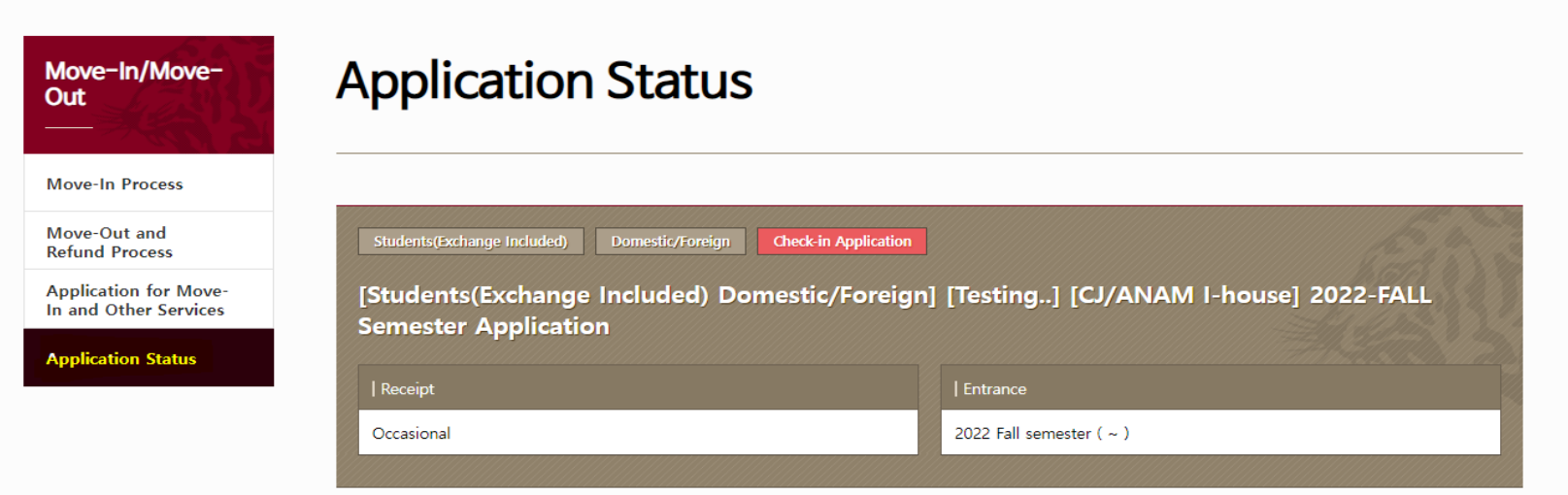

#### Applicant information

| Student ID /<br>Faculty ID  | 220511                                                                                                   | Name    | 유정인         |
|-----------------------------|----------------------------------------------------------------------------------------------------|---------|-------------|
| Department /<br>Course      | df                                                                                                    | Country | Afghanistan |
| Desired room<br>information | Desired room information (1st preference) : Single<br>Desired room information (2st preference) : Double |         |             |

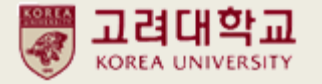

8. When 1<sup>st</sup> selectees are selected on the announcement day,

your status will change to PERMITTED

| 🐺 고려대학교 안암학사<br>Korea UNIVERSITY ANAM DORMITORY                                                                                   | About                                                                                                    | Life @ KU Dorm                                      | Move-In/Move-Out                                                   | Notice Board        | Q  |
|----------------------------------------------------------------------------------------------------|----------------------------------------------------------------------------------------------------|-----------------------------------------------------|--------------------------------------------------------------------|---------------------|----|
|                                                                                                    |                                                                                                    |                                                     |                                                                    |                     |    |
| ⋒ Move-In/Move-Out ∨                                                                                                    | Application Status                                                                                                    |                                                     |                                                                    | c                   | \$ |
| Move-In/Move-<br>OutMove-In ProcessMove-Out and<br>Refund ProcessApplication for Move-<br>In and Other ServicesApplication Status | Application State         Students(Exchange Included)         Domes         [Students(Exchange Included)         Semester Application         Receipt         Occasional | atus<br>tic/Foreign Permitted<br>ded) Domestic/Fore | eign] [Testing] [CJ/ANAI<br>  Entrance<br>2022 Fall semester ( ~ ) | M I-house] 2022-FAL |    |

#### Applicant information

| Student ID /<br>Faculty ID | 220511 | Name | 유정인 |  |
|----------------------------|--------|------|-----|--|
|----------------------------|--------|------|-----|--|

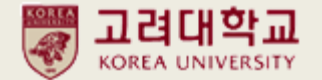

# 9. When payment date arrives, you can see your payment information.

| Vera UNIVERSITY ANAM DORMITORY | Abo                                            | ut                                                                                         | Life @ KU Dor                                                                                             | m Move-In/Move-Out                                                 | Notice Board                  | Q                       |
|--------------------------------|------------------------------------------------|--------------------------------------------------------------------------------------------|----------------------------------------------------------------------------------------------------|--------------------------------------------------------------------|-------------------------------|-------------------------|
|                                |                                                | Address Line                                                                               | u                                                                                                    |                                                                    |                               |                         |
|                                |                                                | Address Line                                                                               | 2                                                                                                    |                                                                    |                               |                         |
|                                | Foreign Address                                | Address Line                                                                               | 2                                                                                                    |                                                                    |                               |                         |
|                                |                                                | City /Town                                                                                 | F                                                                                                    | Province /State                                                    |                               |                         |
|                                |                                                | Postal Code                                                                                | (                                                                                                    | Country                                                            |                               |                         |
|                                | Address                                        | 0                                                                                          |                                                                                                    |                                                                    |                               |                         |
|                                | My School                                      |                                                                                            |                                                                                                    |                                                                    |                               |                         |
|                                | Photo                                          |                                                                                            |                                                                                                    |                                                                    | Bank information is           | di                      |
|                                | Check-in Status Check-in Status Account Number | Permitted<br>REBOT다운영 35<br>※ 외화송금 시<br>Bank Name: KE<br>Bank Address: 3<br>Swift Code: KO | 91-904778-98037<br>(For International Trans<br>B Hana Bank (Branch: G<br>35, EULJI-RO, JUNG-GU,<br>EXKRSE | <b>fer)</b><br>odae branch)<br>SEOUL, Korea HANA BANK, HEAD OFFICE |                               |                         |
|                                |                                                | Account No: 39                                                                             | orea University Internati<br>1-904778-98037                                                               | onal Kesidence                                                     |                               |                         |
|                                | Room                                           | It will be reveal                                                                          | ed 2 weeks before the o                                                                                   | heck-in date.                                                      |                               |                         |
| Billing history                |                                                | When your p                                                                                | ayment is finished,                                                                                       | next day your status will change t                                 | o Complete or [Partially      | Paid]                   |
| No. Statu                      | us Deposi                                      | t (KRW)                                                                                    | Date                                                                                                    | Period                                                             | Date                          | Actual Deposit<br>(KRW) |
| 1 Unpa                         | id 2,12                                        | 5,000                                                                                      | 2022-06-28 (Tu                                                                                            | e) 2022-06-28 (Tr<br>~ 2022-06-30 (                                | ue) 13:35:00<br>Thu) 23:59:00 | 0                       |

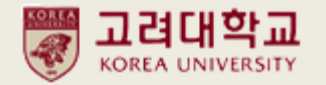

10. I want to cancel my application before being 'permitted'

Click "Cancel Application" > "확인"

| ADC                                                    | Are yo                            | ou sure you want to can                        |                                                 |               | ve-Out                       | Notice Boar | rd (                              |
|--------------------------------------------------------|-----------------------------------|------------------------------------------------|-------------------------------------------------|---------------|------------------------------|-------------|-----------------------------------|
| Name                                                   | Re-ap                             | plication is possible duri                     | ing the application <u>period</u> .             |               | ADSE                         |             |                                   |
| Phone                                                  | -                                 |                                                | 확인                                              | 취소            | AUSIA                        |             |                                   |
| Foreign Address                                        | Add<br>Add<br>Add<br>City<br>Post | ress Line1 ress Line2 ress Line2 /Town al Code |                                                 | Pr            | rovince /State               |             |                                   |
|                                                        | _                                 |                                                |                                                 |               |                              |             |                                   |
| Address                                                | 0                                 |                                                |                                                 |               |                              |             |                                   |
| Address<br>Service applic                              | 0<br>cation                       | information<br>Se                              | ervice Name                                     |               | Option                       | Subnit Date | Cancel                            |
| Address<br>Service applic                              | 0<br>cation<br>tus                | <b>information</b><br>Se                       | ervice Name<br>There are currently no o         | open recruitm | Option<br>ents.              | Subnit Date | Cancel                            |
| Address Service applic No. Sta Silling history No. Sta | 0<br>cation<br>tus                | information<br>Se<br>Deposit (KRW)             | ervice Name<br>There are currently no o<br>Date | open recruitm | Option<br>ents.<br>Period Da | Subnit Date | Cancel<br>Actual Deposit<br>(KRW) |

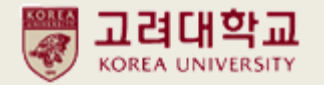

10. I want to cancel my application after being 'permitted'.

Click "Refund Application" > "취소"

| Abo                                         | Dia you check in?                               |                                                       |                                | e-Out                     | Notice Boa  | ard                               |
|---------------------------------------------|-------------------------------------------------|-------------------------------------------------------|--------------------------------|---------------------------|-------------|-----------------------------------|
|                                             | If you have already o                           | check-in, click OK.                                   |                                |                           |             |                                   |
| oreign Address                              |                                                 |                                                       | 확인 취소                          |                           |             |                                   |
|                                             | City /Town                                      |                                                       | Prov                           | vince /State              |             |                                   |
|                                             | Postal Code                                     |                                                       | Cour                           | ntry                      |             |                                   |
| ddress                                      | 0                                               |                                                       |                                |                           |             |                                   |
| ertificate iss                              | suance                                          |                                                       |                                |                           |             |                                   |
| er ancate 135                               |                                                 |                                                       |                                |                           |             |                                   |
| locument                                    | :: Certificate issuan                           | ice :: 🗸 Issuance                                     |                                |                           |             |                                   |
|                                             |                                                 |                                                       |                                |                           |             |                                   |
|                                             |                                                 |                                                       |                                | \<br>\                    |             |                                   |
| ervice applie                               | cation informat                                 | tion                                                  |                                |                           |             |                                   |
| ervice applic                               | cation informat                                 | tion<br>Service Name                                  | OI                             | ption                     | Submit Date | Cancel                            |
| No. Sta                                     | cation informat                                 | <b>tion</b><br>Service Name<br>There are curren       | Ol<br>otly no open recruitment | ption<br>ts.              | Submit Date | Cancel                            |
| No. Sta                                     | cation informat                                 | <b>tion</b><br>Service Name<br>There are curren       | Ol<br>ntly no open recruitmen  | ption<br>ts.              | Submit Date | Cancel                            |
| ervice applic<br>No. Sta<br>Silling history | cation informat<br>atus<br>y<br>atus Deposit () | tion<br>Service Name<br>There are curren<br>KRW) Date | Ol<br>ntly no open recruitmen  | ption<br>ts.<br>Period Da | Submit Date | Cancel<br>Actual Deposit<br>(KRW) |

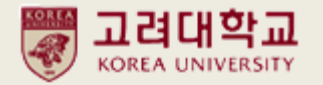

#### 10. I want to cancel my application after being 'permitted'.

# If you haven't paid your dormitory fee yet, please write down...

| Occasional | 2022 Fall semester ( ~ ) |
|------------|--------------------------|
|            |                          |
|            |                          |

#### Applicant information

| Student ID /<br>Faculty ID | 220511                                              | Name                    | 유정인             |
|----------------------------|-----------------------------------------------------|-------------------------|-----------------|
| Department /<br>Course     | df                                                  | Check-in Status         | Authorized      |
| Room                       | [CJ International] 221A호 (C221A) - 2022-06-23 (Thu) | ~ 2022-12-23 (Fri) (Rem | ain Days : 176) |

#### Refund information

| Bank                 | Bank ::          ✓         ✓            Bank is required.          Account Number |  |  |  |
|----------------------|-----------------------------------------------------------------------------------|--|--|--|
| Account Holder       | <b>:: Account Holder :: ~</b> Account Name is require                             |  |  |  |
| Copy of Bank<br>Book | 파일 선택 전택된 파일 없음                                                                   |  |  |  |
| Reason               | 환 <sub>불사유를 적어주세요.</sub><br>Didn't pay fee yet                                    |  |  |  |

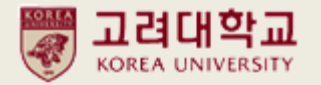

## 10. I want to cancel my application after being 'permitted'.

If you want refund and you don't have Korean bank please send us your home country account information with cancellation reasons.

| Occasional | 2022 Fall semester ( ~ ) |
|------------|--------------------------|
|            |                          |

#### Applicant information

| Student ID /<br>Faculty ID | 220511                                                                                     | Name            | 유정인        |  |
|----------------------------|--------------------------------------------------------------------------------------------|-----------------|------------|--|
| Department /<br>Course     | df                                                                                         | Check-in Status | Authorized |  |
| Room                       | [CJ International] 221A호 (C221A) - 2022-06-23 (Thu) ~ 2022-12-23 (Fri) (Remain Days : 176) |                 |            |  |

#### Refund information

| Bank                 | :: Bank ::          ✓        Bank is required.          Account Number                                                               | ımber is requ |  |  |
|----------------------|----------------------------------------------------------------------------------------------------|---------------|--|--|
| Account Holder       | :: Account Holder :: 🗸                                                                                                    |               |  |  |
| Copy of Bank<br>Book | 파일 선택 선택된 파일 없음                                                                                                    |               |  |  |
| Reason               | 환불사유를 적어주세요.<br>Bank name: Bank Branch: Address of the bank branch:<br>Bank swift code<br>Account Holder<br>Ibancode, routing number |               |  |  |

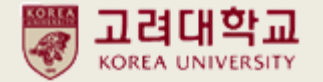

## 11. Where can I issue my Confirmation of Residence/ Accommodation?

You can issue this document after your move-in date.

[Application Status]> [Certificate Issuance] > Print

|                                                                                                    | V 고려대학교 안암학사<br>Korea UNIVERSITY ANAM DORMITORY                                 |                                                       |                          |                 | About          |                                                                                                    | Life @ KU Dorm M                                                                                                    |             |
|----------------------------------------------------------------------------------------------------|---------------------------------------------------------------------------------|-------------------------------------------------------|--------------------------|-----------------|----------------|----------------------------------------------------------------------------------------------------|----------------------------------------------------------------------------------------------------|-------------|
| c/doc_<br>  -                                                                                                    | confirm?event_sub<br>- 85% +                                                    | omit_seq=2283                                         |                          | ×<br>Q          | Account Number | KEB하나은행 391-<br><b>※ 외화송금 시 (Fo</b><br>Bank Name: KEB H<br>Bank Address: 35,<br>Swift Code: KOEXH<br>BENEFICIARY: Kore<br>Account No: 391-5 | 904778-98037<br>or International Transfer)<br>Hana Bank (Branch: Godae branch)<br>EULJI-RO, JUNG-GU, SEOUL, Kore<br>KRSE<br>ea University International Residen<br>904778-98037 | a HAN<br>ce |
| 체공                                                                                                    | 거<br>(Confirmation o<br>받는 외국인 (Foreign                                         | 주/숙소제공 확인<br>of Residence/Ad<br>n Tenant / Recipient) | !서<br>ccommodation)      | _               | Room           | [CJ International] 2                                                                                                    | 221A호 (C221A) - 2022-06-23 (Thu                                                                                                    | ı) ~ 2(     |
|                                                                                                    | 아프가니스탄                                                                          | 외국인등록(거소<br>(Alien/Domestic Re<br>Registration N      | )번호<br>esidence<br>lo.)  |                 | Name           |                                                                                                    | ation                                                                                                    | Rŧ          |
|                                                                                                    | 유정인 전화번호<br>(Telephone No.)<br>휴대전화<br>(Cell phone No.)                         |                                                       |                          | Phone           | ADF            |                                                                                                    |                                                                                                    |             |
|                                                                                                    |                                                                                 |                                                       | 휴대전화<br>(Cell phone No.) | -11             |                | Address Line1                                                                                                    |                                                                                                    |             |
|                                                                                                    | 서울시 성북구 안암로 145 고려대학교 CJ International 221A호                                    |                                                       |                          | Foreign Address | Address Line2  |                                                                                                    |                                                                                                    |             |
| 공자                                                                                                    | 자 (Landload / Provider)<br>대한민국 주민/외국인등록번호<br>(Resident/Alien Registration No.) |                                                       | _                        |                 | Address Line2  |                                                                                                    |                                                                                                    |             |
|                                                                                                    |                                                                                 |                                                       | _                        |                 | City /Town     |                                                                                                    |                                                                                                    |             |
|                                                                                                    | 고려대학교                                                                           |                                                       |                          |                 | Postal Code    |                                                                                                    |                                                                                                    |             |
| 1                                                                                                    | [] 친척 (Relative) [] 고용주 (Employer) [v] 기타 (Other)                               |                                                       |                          |                 | Address        | 0                                                                                                    |                                                                                                    |             |
| e)                                                                                                    | [] 자가 (Own) [v] 일                                                               | 임대 (Rent) [] 기타 (C                                    | Other)                   |                 | -              |                                                                                                    |                                                                                                    | =           |
| [] 개인주택 등 (Private Residence, etc.) [v] 기숙사 (Domitory)<br>[] 숙박시설 (Accommodation) [] 기타 (Other) Certificate issuance |                                                                                 |                                                       |                          | uance           |                |                                                                                                    |                                                                                                    |             |
| 믭                                                                                                    | 2022년 (Year) 06 월 (Month) 23 일 (Date)                                           |                                                       |                          | Document        | 거즈/수스제고 히      | 이서 (고토) 🖌 Issuance                                                                                                    |                                                                                                    |             |
|                                                                                                    | 위와 같이 거                                                                         | 주/숙소를 제공하였음을                                          | 을 확인합니다.                 |                 | bocament       | / 구/국포세종 획                                                                                                    |                                                                                                    |             |

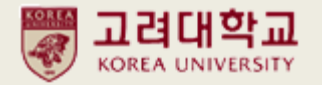

## 12. Where can I get my Invoice/ Payment Receipt?

If you are Global House residents, email to <u>reslife\_grad@korea.ac.kr</u> If you are CJ/Anam I-House residents, email to <u>reslife@korea.ac.kr</u>